## 进行中的派遣

如果当前位置组仍有库存,则部分发货的进行中托运将列在 In-Progres Dispatches 下。

## 取消派送

¥

取消派送的步骤如下:

步骤1:显示筛选器:使用右上角出口按钮旁边的 "显示筛选器"选项查找必须取消的派送。

| Consignment Number   | Actual Date of Dispatch | Search                           |
|----------------------|-------------------------|----------------------------------|
| Crimilgrement Number |                         | Search among relevant properties |
|                      |                         |                                  |

操作员可以通过编号、实际派送日期或在搜索框中提供的任何其他托运详情来搜索托运。

步骤 2:点击托运货物右端的 "选项"按钮,然后从出现的下拉菜单中选择 "取消"按钮。

| Actual Date of<br>Dispatch                                                                             | Origin, Destination,<br>Consignment,<br>Waybill          | Vehicle Type | Transport Company | Remarks | Total weight<br>(kg) | Total volume<br>(m <sup>3</sup> )                          |              |
|----------------------------------------------------------------------------------------------------|----------------------------------------------------------|--------------|-------------------|---------|----------------------|------------------------------------------------------------|--------------|
| 17/Jan/2025 San Vito - UN<br>Warehouse 2<br>(Storage) → I<br>UNHRD War<br>(Storage)<br>BDS-1015<br>USA | San Vito - UNHRD<br>Warehouse 2                          | 10 MT TRUCK  | LTI               |         | 723.0                | ) 16.97                                                    | ¢<br>Options |
|                                                                                                    | (Storage) → Brindisi -<br>UNHRD Warehouse 1<br>(Storage) |              |                   |         | ol (0)               | ourney Details<br>rint Waybill (en)                        |              |
|                                                                                                    | BDS-1015 - ACF<br>USA                                    |              |                   |         |                      | rint Packing List (en)<br>ista de Embarque (es)            |              |
|                                                                                                    | ₿ WB-002942                                              |              |                   |         |                      | nprimer la liste de colisage (                             | fr)          |
| 24/Dec/2024                                                                                            | Brindisi - UNHRD<br>Warehouse 1                          | 10 MT TRUCK  | LTI               |         | P ED In              | rint Med Packing List (en)<br>nprimer la Liste de Colisage | Médical (fr) |
|                                                                                                    | (Storage) → Ancona<br>Port (Sea Port)                    |              |                   |         |                      | nprimir lista de embalagem                                 | médica (pt)  |
|                                                                                                    | 005 4300 1150                                            |              |                   |         | Cance                | el                                                         |              |

步骤3:出现一个包含调度详情的框。操作员必须确认详情,并点击"删除"按钮确认取消派遣。

选定的派送将返回计划行程部分。请注意,所有方框都是操作员之前在调度时输入的,并且是禁用的。 操作员不能对其进行任何更改。如果调度被取消,货主和收货人(如果与货主不同)将自动收到更改通 知。RITA 操作员将被要求解释取消派送的原因。

| Search Kecent Journeys (Please select by typing)                                                           | Search Kecent Drivers (Please select by typing) |     |
|----------------------------------------------------------------------------------------------------|-------------------------------------------------|-----|
| Vehicle: ID - Category - Type - Driver Name 🛛 😽                                                            | Driver: ID - Name - Contact                     | : - |
| Vehicle Id                                                                                                 | Driver Licence / ID Number                      |     |
| 11876 🛛 🕹                                                                                                  | Driver Licence / ID Number                      | :   |
| Vehicle Category                                                                                           | Driver Name / Owner Name                        |     |
| Helicopter                                                                                                 | Driver Name / Owner Name                        |     |
| Vehicle Type                                                                                               | Driver Contact                                  |     |
| 12 😵                                                                                                    | Driver Contact                                  | ;   |
| Transport Company                                                                                          |                                                 |     |
| Transport Company 😵                                                                                        |                                                 | 1   |
| Remarks                                                                                                    |                                                 | J.  |
|                                                                                                    |                                                 | 1   |
| LTI#                                                                                                    |                                                 | a k |
|                                                                                                    |                                                 | 1   |
| Brindisi - UNHRD Warehouse 1→ EUR Service Genova Srl BDS-1731 -<br>BDS-1731-1: Food Security - Canned food | WFP 📑 WB-000220                                 |     |
| Dispatched Quantity in 0                                                                                   | Good Condition 10000<br>Each                    |     |
| Close Dialog                                                                                               | Delete                                          | ļļ  |